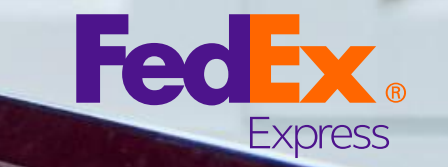

Small Box

កម្មវិធី FedEx<sup>®</sup> Billing Online សៀវភៅណែនាំអ្នកប្រើប្រាស់សម្រាប់ការ ស្វែងរក / ទាញយកឯកសារ

វិក្កយបត្រមួយ ឬច្រើន
 ឯកសារគយ
 លិខិតឥណទាន

### ស្វែងរក / ទាញយក – វិក្កយបត្រ (មួយ ឬច្រើន)

អ្នកអាចស្វែងរក និងទាញយកវិក្កយបត្រ / លេខសម្គាល់ការតាមដាន / ឯកសារយោងនៃការទូទាត់ ទៅតាមប្រភេទឯកសារដែលអ្នកពេញចិត្តនៅ ក្រោមជម្រើស 'Search/Download' ។

#### ជំហានមានដូចខាងក្រោម៖

- ចុចលើ 'New Search or download' នៅក្រោម 'Search/Download ' ហើយផ្តល់ ប្រភេទសម្រាប់ការស្វែងរក។
- 2. ចុចលើប៊ូតុង 'Search' ។
- វានឹងបញ្ឈនអ្នកបន្តទៅកាន់ទំព័រ View/Download Search Results ។ សូមជ្រើស រើសលទ្ធផល ហើយចុចលើ 'Create Download File' ។
- វានឹងបញ្ឈនអ្នកបន្តទៅកាន់ទំព័រមង្ឃមណ្ឌលនៃការទាញយក ហើយការទាញយក ឯកសាររបស់អ្នកនឹងត្រូវបានរៀបចំ។
- 5. នៅពេលដែលឯកសាររួចរាល់ អ្នកអាចចុចលើវា ហើយទាញយក។ Download Center

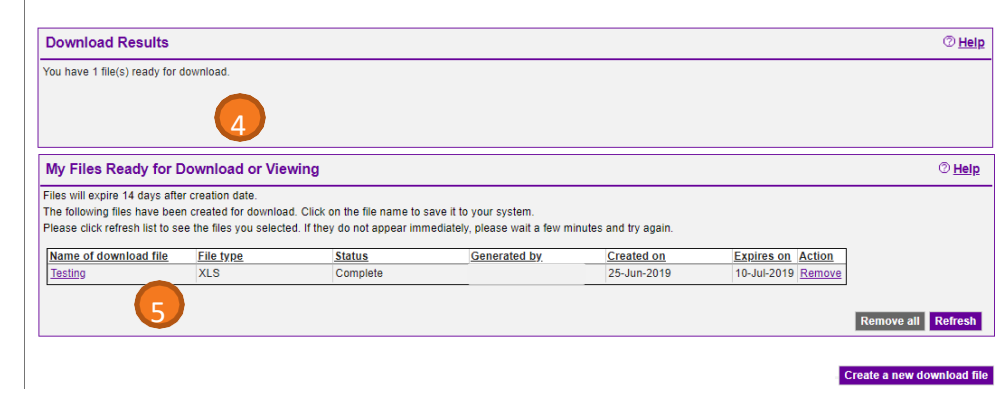

| Search                        |                                          |                                                            |                                                 |                                      | 0                     |
|-------------------------------|------------------------------------------|------------------------------------------------------------|-------------------------------------------------|--------------------------------------|-----------------------|
| You must exe<br>that you have | ecute a search to<br>e the option to sav | generate a <u>download fi</u><br>re. Note: Results will no | <u>le</u> . Use a previou<br>ot include "non-st | isly saved searc<br>andard" invoices | n or create a new sea |
| Select value                  | s to search                              |                                                            |                                                 |                                      | *                     |
| * Search for                  | Please select                            | •                                                          |                                                 |                                      |                       |
| * Select date                 | range                                    | Account I                                                  | No - Store ID                                   |                                      |                       |
| From 05/26                    | 6/2019 (                                 | <b>To</b> 06/25/2019                                       |                                                 |                                      |                       |
|                               | Only invoid                              | es viewable in FedEx                                       | Billing Online are                              | available for do                     | wnload.               |

| earch |                       |   |                              |  |
|-------|-----------------------|---|------------------------------|--|
| 1     | Enter Search Criteria | 2 | View/Download Search Results |  |
|       |                       |   |                              |  |

| Search for              |                   | Invoice num     | ber             |              | Diatus All  |             |               |                        |                    |
|-------------------------|-------------------|-----------------|-----------------|--------------|-------------|-------------|---------------|------------------------|--------------------|
| Search acco             | unts              |                 |                 |              | status Au   |             |               |                        |                    |
| Date                    |                   | 26-May-2011     | 9 - 25-Jun-2019 |              |             |             |               |                        |                    |
| Return to se            | arch criteria     |                 |                 |              |             |             |               |                        |                    |
|                         |                   |                 |                 |              |             |             |               |                        |                    |
| Search res              | ults              |                 |                 |              |             |             |               |                        | <sup>(2)</sup> Hel |
|                         |                   |                 |                 |              |             |             |               | Results per page       | 10 🔻               |
| Select all              | Invoice Number    | View/print      | Invoice type    | Invoice date | Due date    | Account no. | Invoice statu | is Original Charges Bi | lance du           |
|                         |                   | FRE             | Duty/tax        | 31-May-2019  | 07-JUN-2019 |             | Closed        | 260.86                 | 0.0                |
| 2                       |                   | <b>Part</b>     | Duty/tax        | 20-Jun-2019  | 27-JUN-2019 |             | Open          | 602.96                 | 602.9              |
| 2                       |                   | POP             | Freight         | 13-Jun-2019  | 13-JUL-2019 |             | Qean          | 344.10                 | 344.1              |
|                         |                   | FOR             | Freight         | 06-Jun-2019  | 05-JUL-2019 |             | Open          | 367.70                 | 367.7              |
| ⊡icon Leger             | id                |                 |                 |              |             |             |               |                        | Pa                 |
| Download                | All Search Result | s               |                 |              |             |             |               |                        | O ne               |
| * Name<br>Place Surchar | * File Type EXCE  | d<br>L (.xis) 🔹 | 3               |              |             |             |               |                        |                    |

# ស្វែងរក / ទាញយក - ឯកសារគយ

អ្នកអាចស្វែងរក និងទាញយកឯកសារគយរបស់អ្នក សម្រាប់ កាតព្វកិច្ច/ពន្ធនៃការឌឹកដញ្ឈនរបស់អ្នក។

#### ជំហានមានដូចខាងក្រោម៖

- ចុចលើ 'New Search or download' នៅក្រោម
  'Search/Download' ហើយដ្រើសរើស 'Tracking ID' ដាលក្ខ ណៈវិនិច្ឆ័យនៃការស្វែងរក និងបញ្ឈលអញ្ញត្តិបណ្ណដ្លូវ អាកាស រួចចុច 'Quick Search' ។
- 2. ដ្រើសរើសកំណត់ត្រាឌីកដញ្ញូនកាតព្វកិច្ច/ពន្ធ ហើយអ្នក នឹងត្រូវបានបញ្ញូនបន្តទៅអេក្រង់ Duty/Tax Shipment Detail ។ ចុចលើតំណ 'Download Custom Docmuntation' ។
- វានឹងបញ្ណនអ្នកបន្តទៅកាន់ទំព័រមដ្ឈមណ្ឌលនៃការទាញ យក ហើយឯកសារទាញយករបស់អ្នកនឹងត្រូវបានរៀបចំ។
- នៅពេលដែលឯកសាររួចរាល់ អ្នកអាចចុចលើវា ហើយទាញ យក។

ចំណាំ៖ ភាពអាចរកបាននៃឯកសារគយអាចប្រែប្រួលតាមប្រទេស/ទឹកឌី។

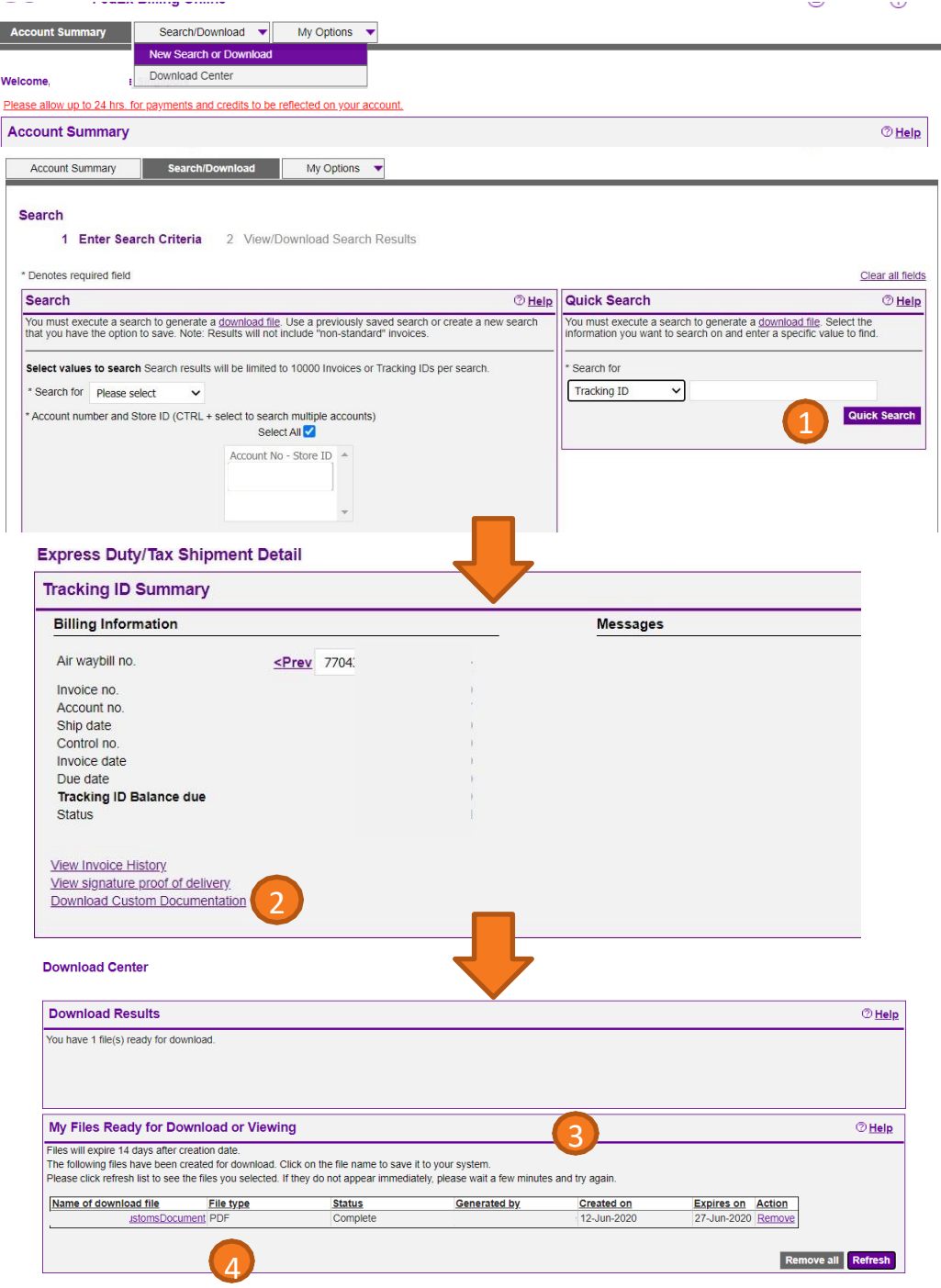

## ស្វែងរក / ទាញយក - លិខិតឥណទាន

អ្នកអាចស្វែងរក និងទាញយកលិខិតឥណទានសម្រាប់វិក្កយបត្រ របស់អ្នកជាមួយនឹងការកែតម្រូវឥណទាន។

#### ជំហានមានដូចខាងក្រោម៖

1. ចុចលើវិក្កយបត្រដែលមានការកែតម្រូវនៅលើទំព័រសង្ខេប។

2. ចុចលើប៊ូតុង "View Invoice History"។

3. រំកិលចុះក្រោមទៅផ្នែក "Invoice Adjustment and Payment Applied"

4. ចុចលើរូបតំណាង PDF សម្រាប់លិខិតឥណទាន។ 5. លិខិតឥណទាន PDF នឹងត្រូវបានបើកតាមរយៈកម្មវិធី Adobe Reader នៅក្នុង window មួយផ្សេងទៀត។

| All-Open                                                                               |                                                                      | Pa                    | st Due                                                                   |                       | Paid/Closed            |                | In Dispute               |                            |                          |                                   |                | Search                                                                                     |  |
|----------------------------------------------------------------------------------------|----------------------------------------------------------------------|-----------------------|--------------------------------------------------------------------------|-----------------------|------------------------|----------------|--------------------------|----------------------------|--------------------------|-----------------------------------|----------------|--------------------------------------------------------------------------------------------|--|
| voice List                                                                             | (Paid/Clos                                                           | sed)                  |                                                                          |                       |                        |                |                          |                            |                          |                                   |                | @ <u>He</u> l                                                                              |  |
|                                                                                        |                                                                      |                       |                                                                          | Fo                    | r invoices older       | rthan 31 days, | please <u>click here</u> | <u>.</u>                   |                          |                                   |                |                                                                                            |  |
| ilter by N                                                                             | ione selected                                                        | ~                     |                                                                          |                       |                        |                |                          |                            |                          | Results per page 10 🗸             |                |                                                                                            |  |
| Select all                                                                             | Invoice no.                                                          | View/print            | Invoice type                                                             | Invoice date          | Due date               | Account no.    | Invoice di status        | <u>Driginal</u><br>Charges | Adjusted                 | <u>Paid</u>                       | Balance<br>due | <u>Currency</u>                                                                            |  |
|                                                                                        | <u>3-048-</u>                                                        | 1                     | Freight                                                                  | 08-Nov-2022           | 08-Dec-2022            |                | Closed                   | 4,292.34                   | -4,292.34                | 0.00                              | 0.00           | AUE                                                                                        |  |
|                                                                                        |                                                                      |                       |                                                                          |                       |                        |                |                          |                            |                          | [                                 | Download/      | Print/Save                                                                                 |  |
| licon Logand                                                                           |                                                                      |                       |                                                                          |                       |                        |                |                          |                            |                          |                                   |                |                                                                                            |  |
| ICON LOGUNA                                                                            |                                                                      |                       |                                                                          |                       |                        |                |                          |                            |                          |                                   |                |                                                                                            |  |
| Account Su                                                                             | immary                                                               | Search                | /Downl                                                                   | My Option:            | ; 🔻                    |                |                          |                            |                          |                                   |                | FI                                                                                         |  |
| Invoice De                                                                             | tail View                                                            |                       |                                                                          |                       |                        |                |                          |                            |                          |                                   |                | <u>B</u> ;                                                                                 |  |
| Invoice Su                                                                             | immary                                                               |                       |                                                                          |                       |                        |                |                          |                            |                          |                                   | ØH             | lelp ⊟ <u>Hid</u>                                                                          |  |
| Billing Inf                                                                            | ormation                                                             |                       |                                                                          |                       |                        | Ch             | arge Summary             |                            |                          |                                   | ⊞ <u>Vi</u>    | aw Details                                                                                 |  |
| Invoice no.                                                                            |                                                                      |                       |                                                                          |                       |                        | Tota           | al standard charge       | s                          |                          |                                   |                | 5,108.96                                                                                   |  |
| Account no                                                                             | с                                                                    |                       |                                                                          |                       |                        | Tota           | al discounts             |                            |                          |                                   | -              | 2,043.58                                                                                   |  |
| Control no.                                                                            |                                                                      |                       |                                                                          |                       |                        | Tota           | al additional charge     | es                         |                          |                                   |                | 1,226.96                                                                                   |  |
| Store ID no                                                                            | ).                                                                   |                       |                                                                          |                       | Eroight                | lota           | al taxes                 |                            |                          |                                   | AUD            | 0.00                                                                                       |  |
| Invoice type                                                                           | 5<br>0                                                               |                       |                                                                          |                       | Preigin<br>09 Nov 2022 | 101            | al invoice amoun         |                            |                          |                                   | AUD            | 4,292.04                                                                                   |  |
| Due date                                                                               | c                                                                    |                       |                                                                          |                       | 08-DEC-2022            |                | Four thousand            | wo Hundred Nine            | ety I wo and II          | niny Four Ce                      | ents           |                                                                                            |  |
| Invoice stat                                                                           | tus                                                                  |                       |                                                                          |                       | Closed                 |                |                          |                            |                          |                                   |                |                                                                                            |  |
| Balance du                                                                             | e                                                                    |                       |                                                                          |                       | ALID0.00               |                |                          |                            |                          |                                   |                |                                                                                            |  |
|                                                                                        |                                                                      |                       |                                                                          |                       | A000.00                |                |                          |                            |                          |                                   |                |                                                                                            |  |
| View Invoid                                                                            | e History                                                            | (                     | 2                                                                        |                       | A000.00                |                |                          |                            |                          |                                   |                |                                                                                            |  |
| View Invoid                                                                            | e History                                                            | PDF                   | 2                                                                        |                       | A000.00                |                |                          |                            |                          |                                   |                |                                                                                            |  |
| <u>View Invoid</u><br><u>View/print o</u>                                              | <u>e History</u><br><u>figitally signed</u>                          |                       | 2                                                                        |                       | A000.00                |                |                          |                            |                          |                                   |                |                                                                                            |  |
| View Invoid<br>View/print of<br>Download of                                            | <u>e History</u><br>digitally signed<br>digitally signed             | IPDF PDF              | 2<br>gnature validatio                                                   | <u>m</u>              | A000.00                |                |                          |                            |                          |                                   |                |                                                                                            |  |
| <u>View Invoid</u><br><u>View/print of</u><br><u>Download of</u>                       | <u>tigitally signed</u>                                              | IPDF Pof              | 2<br>gnature validatio                                                   | <u>on</u> 🖡           | A000.00                |                |                          |                            |                          |                                   |                |                                                                                            |  |
| View Invoid                                                                            | <u>e History</u><br>digitally signed                                 | IPDE POF              | 2)<br>gnature validatio                                                  | <u>n</u> ↓            | A000.00                |                |                          | Down                       | load invoice             | Dispute                           | invoice        | ²ay invoice                                                                                |  |
| View Invoic<br>View/print o<br>Download o                                              | e History<br>digitally signed                                        | PDF and si            | 2)<br>gnature validation                                                 |                       |                        |                |                          | Down                       | load invoice             | Dispute                           | invoice        | ²ay invoice                                                                                |  |
| View Invoic<br>View/print.o<br>Download o                                              | ie History<br>digitally signed<br>digitally signed                   | IPDF and si           | 2)<br>gnature validation                                                 | n ↓                   |                        |                |                          | Down                       | ioad invoice             | Dispute                           | invoice f      | Pay invoice<br>⑦ <u>Help</u><br>10 ▼                                                       |  |
| View Invoic<br>View print o<br>Download o                                              | Ligitally signed                                                     | IPDE and signal       | 2)<br>gnature validation<br>gnature validation<br>entre s Applie         | m↓<br>d               |                        | 9. V           |                          | Down                       | ioad invoice             | Dispute<br>Results                | invoice f      | Pay invoice<br>⑦ Help<br>10 ▼                                                              |  |
| View Invoic<br>Viewprint o<br>Download o<br>nvoice Adj<br>Activity                     | <u>is History</u><br>Jigitally signed<br>Jigitally signed<br>UsewiPr | IPDE To and signature | 2)<br>gnature validativ<br>sents Applie<br>Download                      | an ↓<br>d<br>Date     | Curren                 | ж In           | ensaction Amour          | Down                       | load invoice             | Dispute<br>Results                | invoice f      | <sup>2</sup> ay invoice<br><sup>(2)</sup> <u>Help</u><br>10 •<br>ayment<br><u>eference</u> |  |
| View Invoic<br>Viewprint of<br>Download of<br>nvoice Adj<br>Activity<br>Starting Balan | igitally signed<br>digitally signed<br>ustments a<br>View/Pr<br>ce   | IPDE To and signature | 2)<br>gnature validativ<br>gnature validativ<br>nents Applie<br>Download | an ↓<br>d<br>26-Jun-2 | Curren<br>120 SGD      | x In<br>0.1    | ansaction Amoun          | Down                       | load invoice<br>ng ID Pa | Dispute<br>Results<br>tyment Type | invoice f      | Pay invoice<br>⑦ Help<br>10 ▼<br>ayment<br>eference                                        |  |